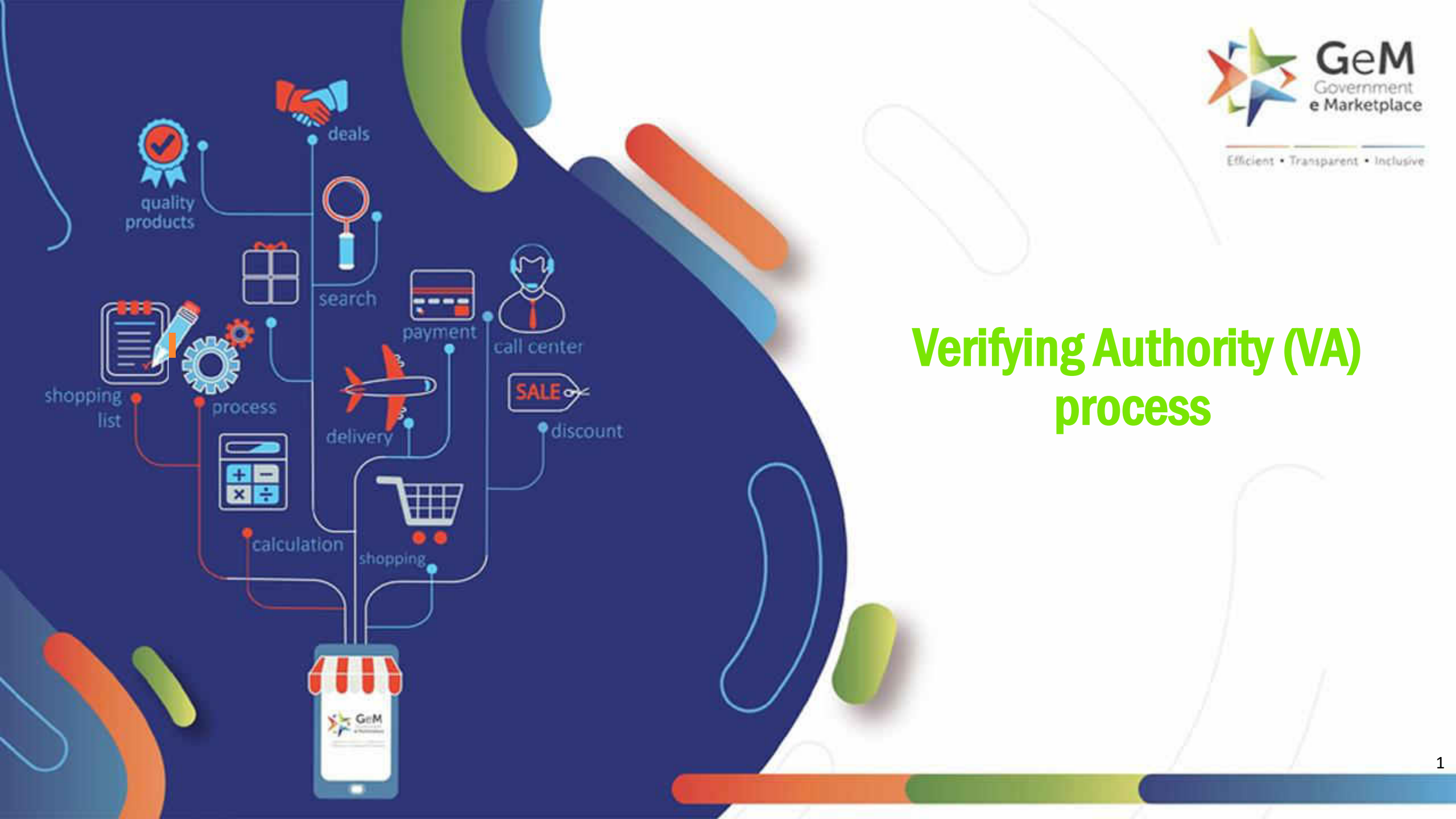

### Open gem.gov.in and click on login

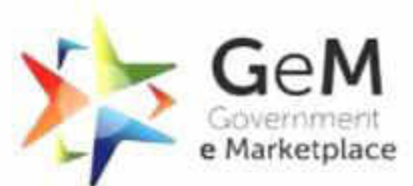

2

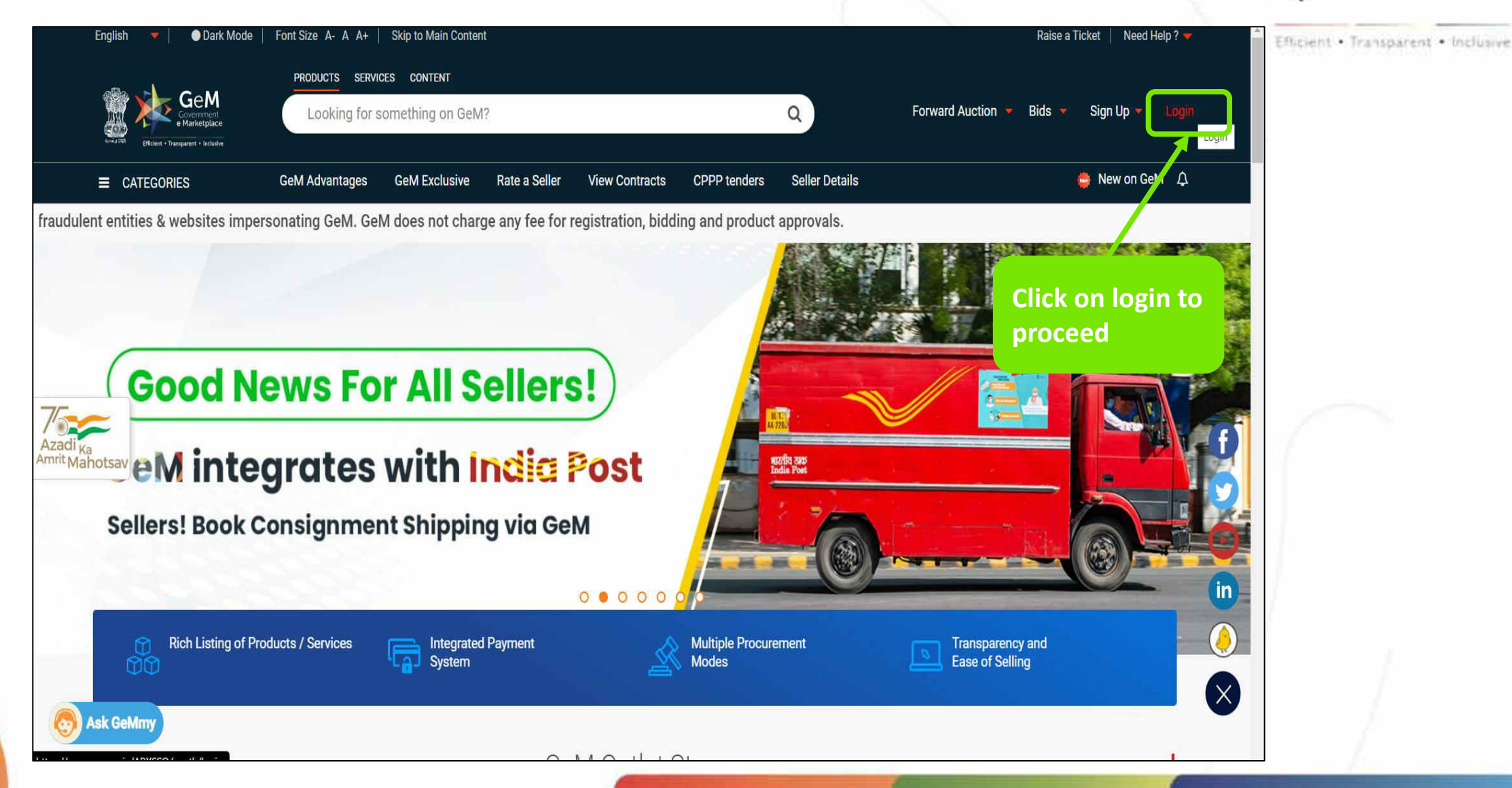

### Enter User id , Captcha and click on 'Reset GeM Password'

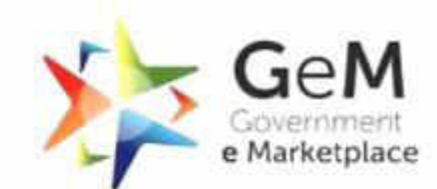

| Dark M     Orego      Ge     Ge     Governme     Garketpl                                                     | ode   Font Size A- A A+   Skip t<br>A<br>nt<br>sce                                                                  | o Main Content                                |                | ᠖1800-419-3436 │ ⊠                                                                                                    | helpdesk-gem[at]gov[dot]in   Need Help ? ▼<br>Bids ▼ Sign Up ▼                                                                                                    | Efficient • Transparent • Inclusi |
|----------------------------------------------------------------------------------------------------|----------------------------------------------------------------------------------------------------|-----------------------------------------------|----------------|----------------------------------------------------------------------------------------------------|----------------------------------------------------------------------------------------------------|-----------------------------------|
| Not Registered with G<br>옷                                                                                    | eM ? Sign up to experience the                                                                                      | Marketplace                                   |                | Login in to Governm                                                                                                    | ient e Marketplace   GeM                                                                                                    |                                   |
| Need help with<br>Raise a Ticket<br>Agents and exper<br>Contact Us<br>Email, helpdesk-g<br>Call: 1-1800-419-3 | your Login ?<br>ts available on a single platform read<br>tem[at]gov[dot]in<br>3436 / 1-1800-102-3436 ( 9:00 am -10 | Puto hel<br>id and Capt<br>00 pm Mon to Sat ) | User<br>tcha   | GeM User Id * (i)<br>Va1001<br>Type the characters in the bo<br>B8R8R4<br>Your session has expired or<br>login, please login again to<br>Password shall be entered or<br>login ID and Captcha validation | x below. * B8R8R4  The second second |                                   |
| WEB INFO                                                                                                    | ABOUT GeM                                                                                                    | NEWS & EVENTS                                 | RESOURCES      | TRAINING                                                                                                    | NEED HELP?                                                                                                    |                                   |
| Terms of Use                                                                                                  | Introduction to GeM                                                                                                 | Newsroom                                      | GeM Handbook   | LMS                                                                                                    | FAQs                                                                                                    | 1                                 |
| Website Policies                                                                                              | Statistics                                                                                                    | Gallery                                       | OM's/Circulars | Training Calendar                                                                                                    | Feedback                                                                                                    | 1                                 |

## Enter OTP received on mobile and click on verify

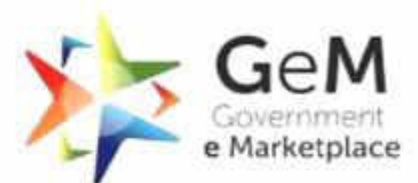

| Geogram                                          | M<br>ment<br>place                                           |                                  |                |                                                                         | Bids ▼ Sign Up ▼ Login         | i |
|--------------------------------------------------|--------------------------------------------------------------|----------------------------------|----------------|-------------------------------------------------------------------------|--------------------------------|---|
| Not Registered with<br>오늘 Register as Buy        | GeM ? Sign up to experience the er 🕀 Register as Seller      | e Marketplace                    |                | Mobile O                                                                | TP Verification                |   |
| Need help wit                                    | h your Login ?<br>Derts available on a single platform rea   | Enter OTP and<br>click on verify |                | OTP has been sent to you on<br>Enter the OTP received.<br>Enter OTP OTP | your registered mobile number. |   |
| Contact Us<br>Email. helpdesl<br>Call: 1-1800-41 | x-gem[at]gov[dot]in<br>9-3436 / 1-1800-102-3436 ( 9:00 am -1 | 0:00 pm Mon to Sat )             |                | Not received OTP in 9m 55                                               | SS ?<br>Cancel                 |   |
| WEB INFO                                         | ABOUT GeM                                                    | NEWS & EVENTS                    | RESOURCES      | TRAINING                                                                | NEED HELP ?                    |   |
| Terms of Use                                     | Introduction to GeM                                          | Newsroom                         | Gem Handbook   | LMS                                                                     | FAQS                           |   |
| Website Policies                                 | Statistics                                                   | Gallery                          | OM's/Circulars | Training Calendar                                                       | Feedback                       |   |

# Once OTP verification is done, reset your password and login with new password

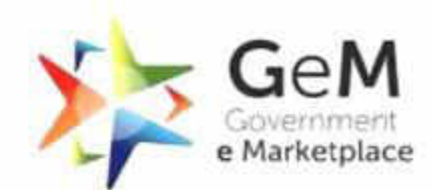

|                 | <b>Not</b><br>Sign u<br>Marke | registered with GeM?<br>New Point of experience the<br>place<br>Register as Buyer<br>Retype | Password *                        |  |
|-----------------|-------------------------------|---------------------------------------------------------------------------------------------|-----------------------------------|--|
| Enter<br>and cl | new password<br>ick on submit | Register as Seller<br>Type 1                                                                | the characters in the box below.* |  |

# Post login, click on 'My Account'

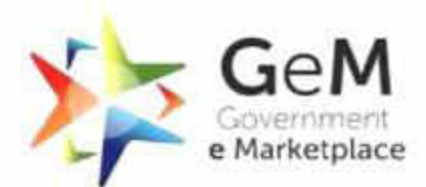

|               | English 🔻                   |                                |                                      |                          | Need Help? 🔫        | * Efficient • Transparent • Inclusiv    |
|---------------|-----------------------------|--------------------------------|--------------------------------------|--------------------------|---------------------|-----------------------------------------|
|               | Gevernment<br>e Marketplace |                                | Market 🔹 Forward Auction 🝷           | Bids 🝷 Push Button Procu | rement Amit Gupta   |                                         |
|               | ≡ CATEGORIES All Ca         | tegories v                     |                                      | Q                        | Logout              |                                         |
|               |                             | Forward Auction is live now. 1 | ō know more, <mark>click here</mark> |                          |                     |                                         |
|               | NOTIFICATIONS               |                                |                                      |                          | Click on 'My        |                                         |
|               |                             |                                |                                      |                          | Account' to proceed |                                         |
|               | HOD Request Approval List   |                                |                                      |                          |                     |                                         |
|               |                             |                                |                                      |                          |                     | 1                                       |
|               |                             |                                |                                      |                          |                     |                                         |
|               |                             |                                |                                      |                          |                     |                                         |
|               |                             |                                |                                      |                          |                     |                                         |
| WEB INFO      | ABOUT GEM                   | NEWS & EVENTS                  | RESOURCES                            | TRAINING                 | NEED HELP ?         | 1                                       |
| Terms of Use  | Introduction to GeM         | Newsroom                       | GeM Handbook                         | LMS                      | FAQs                | 1                                       |
| o Ask GeMmy   | Statistics                  | Gallery                        | OM's/Circulars                       | Training Calendar        | Feedback            |                                         |
| Document Help | Right to Information        | Notifications                  | Terms and Conditions                 | Training Module          | Raise a Ticket      | ( ) ( ) ( ) ( ) ( ) ( ) ( ) ( ) ( ) ( ) |

Under the 'HOD Request Approval List' tab , all HOD requests for approval will appear in the verifying authority's dashboard.

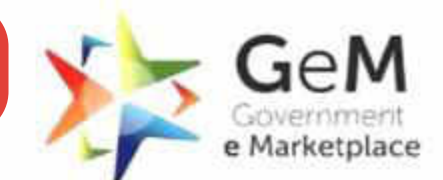

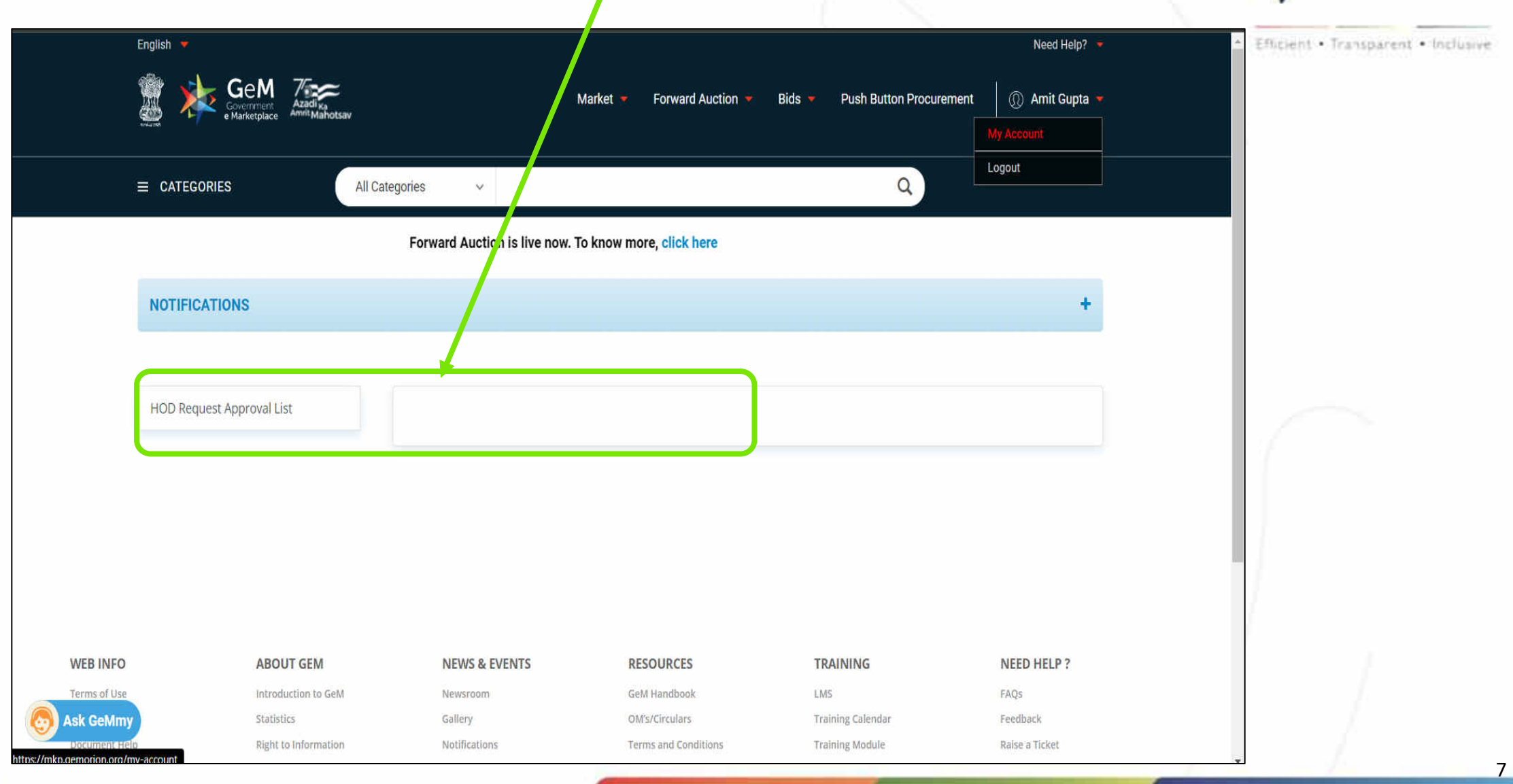

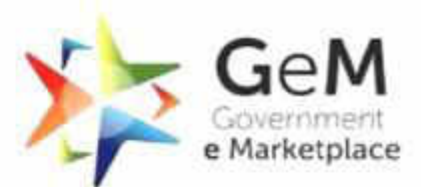

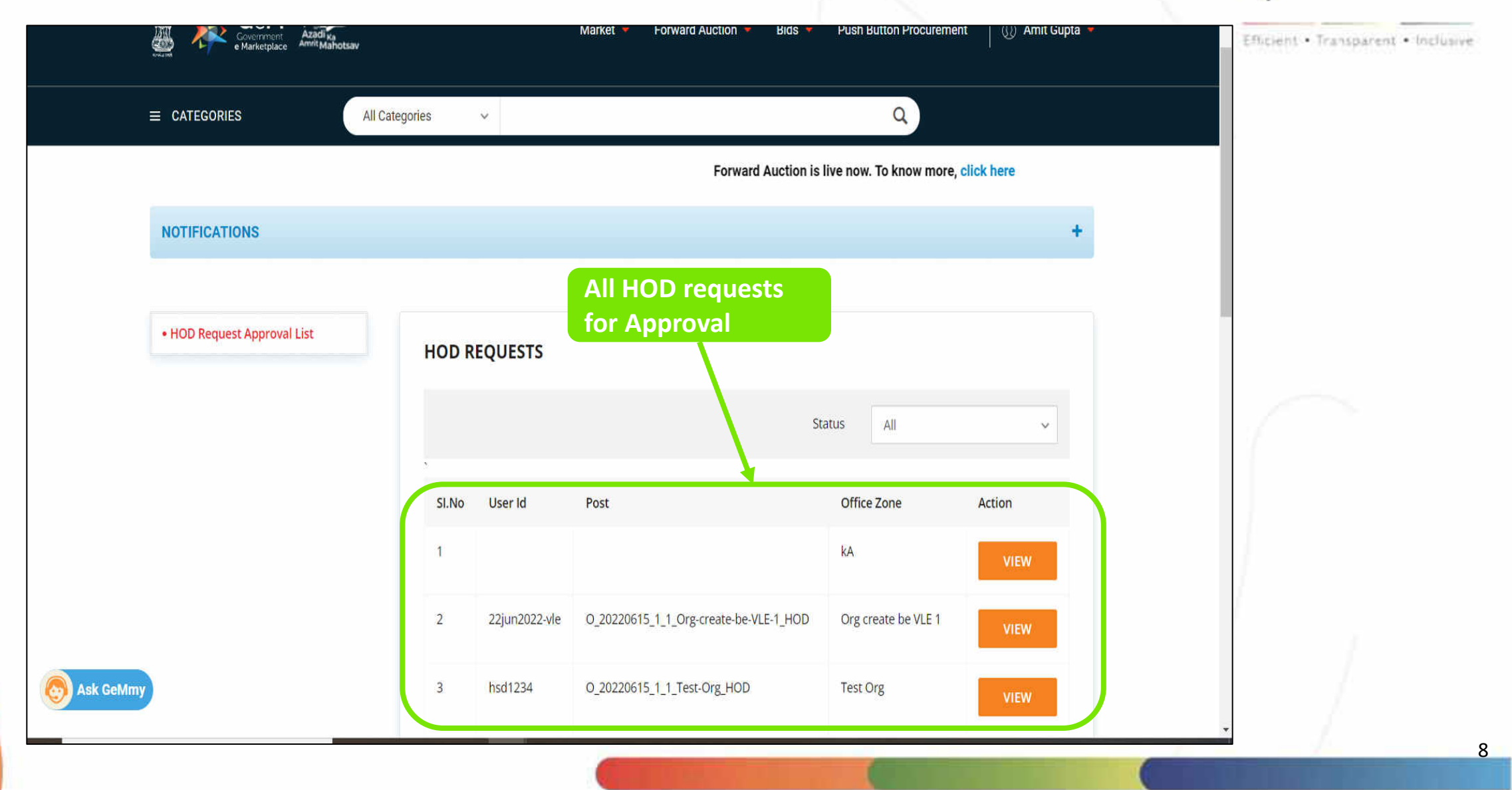

Document Updated 03<sup>rd</sup> Aug 2022

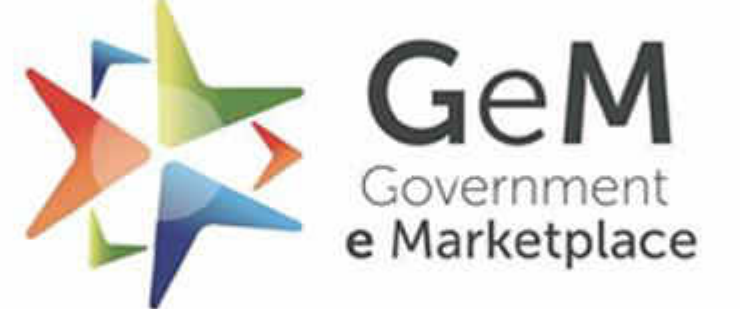

Efficient • Transparent • Inclusive

Copyright © 2021 GeM All rights reserved. Vol. 1.0.B